# Preface

### About SunFounder

SunFounder is a technology company focused on Raspberry Pi and Arduino open source community development. Committed to the promotion of open source culture, we strive to bring the fun of electronics making to people all around the world and enable everyone to be a maker. Our products include learning kits, development boards, robots, sensor modules and development tools. In addition to high quality products, SunFounder also offers video tutorials to help you build your own project. If you have interest in open source or making something cool, welcome to join us! Visit www.sunfounder.com for more!

### About Crawling Quadruped Robot Kit for Arduino

This learning kit is based on the popular open source electronics platform Arduino. It is different from most popular kits on the market. With this kit, you cannot only learn how to use Arduino, servo and wireless module but also DIY a cool crawling quadruped robot with wireless remote control. We provide a very detailed manual and technical support for free. And we are ready to answer your questions at any time. If you want to DIY your own robot, this kit is a good start.

The detailed explanation of the code is provided in this manual for high-level learning. Apart from the current functions the robot supports, you may also explore much more possibilities on it! Just think big and try to bring it into reality. If you find it hard to implement, welcome to share your thoughts with our engineers!

### Notes

- There are some 3D models showed in this manual, whose color and shape may be different from real objects.
- Please follow instructions in the manual in case of damage to the components.
- These components may be fragile, so please do not attempt any operations that may hurt them.
- We provide free technical support, but man-made damages to components are excluded.

### Free Support

If you have any **TECHNICAL questions**, add a topic under **FORUM** section on our website and we'll reply as soon as possible.

For **NON-TECH questions** like order and shipment issues, please **send an email to service@sunfounder.com**. You're also welcomed to share your projects on FORUM.

# Contents

| Сс | omponents List                          | 1  |
|----|-----------------------------------------|----|
|    | Acrylic Plates                          | 1  |
|    | Calibration Chart                       | 3  |
|    | Threaded Fasteners                      | 4  |
|    | Electronic Accessories                  | 5  |
|    | Tools                                   | 6  |
|    | Self-provided Components                | 6  |
| 1. | Introduction                            | 7  |
| 2. | Getting Started with Software           | 8  |
|    | Arduino                                 | 8  |
|    | Description                             | 8  |
|    | Arduino Board – SunFounder Compatible   | 8  |
|    | Install Arduino IDE                     | 8  |
|    | Install the Driver                      | 9  |
|    | Add Libraries                           | 9  |
|    | Servo                                   |    |
|    | Description                             |    |
|    | Servo Test                              |    |
|    | nRF24I01                                |    |
|    | Description                             |    |
|    | nRF24I01 Test & Remote Control Assembly |    |
| 3. | Mechanical Assembly & Circuits          |    |
|    | Upper Plate + Rocker Arm                |    |
|    | Thigh + Rocker Arm                      | 23 |
|    | Crus + Servo                            |    |
|    | Thigh Joint 1 + Servo                   |    |
|    | Thigh Joint 2 + Servo                   |    |
|    | Thigh Joint 1 + Thigh Joint 2           |    |
|    | Uploading Assembly Program              |    |
|    | Upper Plate + Thigh Joint               |    |
|    | Thigh Joint + Thigh                     |    |
|    | Thigh + Crus                            |    |
|    | Upper Plate + Copper Standoffs          |    |

|     | Battery Holder                  |    |
|-----|---------------------------------|----|
|     | Servo Control Board             | 39 |
|     | Lower Plate                     | 40 |
|     | Servo Wiring                    | 41 |
| 4.  | Calibrating                     | 43 |
|     | Uploading Code for Calibration  | 43 |
|     | Calibrating                     | 43 |
|     | Uploading Code for Verification |    |
|     | Verifying                       |    |
| 5.  | Movement                        | 47 |
|     | Crawling                        |    |
|     | Dancing                         |    |
| 6.  | Code Explanation                | 48 |
|     | Overview                        | 48 |
|     | Core Code                       | 48 |
|     | Servo_Service Function          | 50 |
|     | Streamline Programming          | 50 |
| Aft | erword                          | 52 |
|     |                                 |    |

# **Components List**

# Acrylic Plates

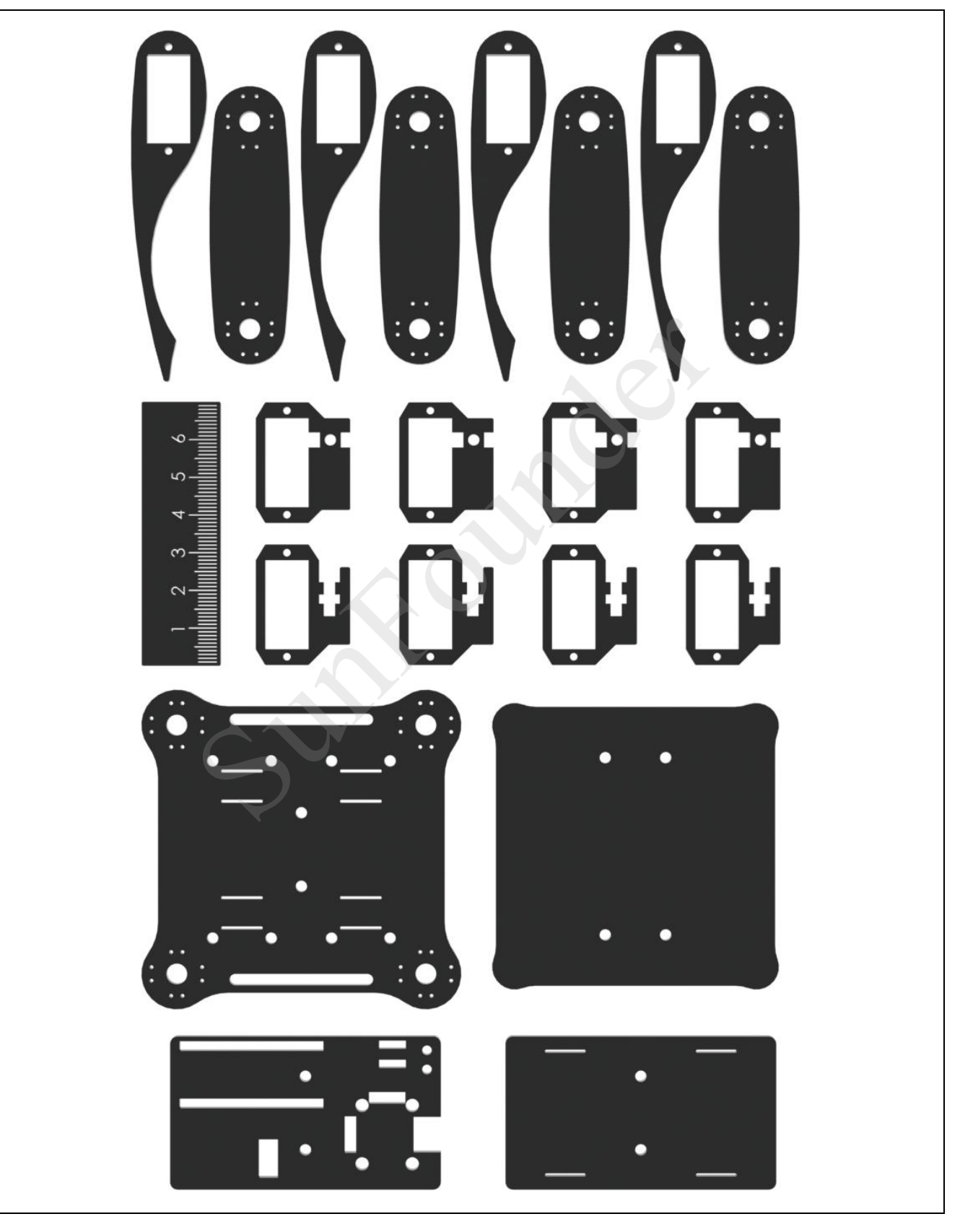

You need to clean the acrylic plates before using them. We take one plate for example.

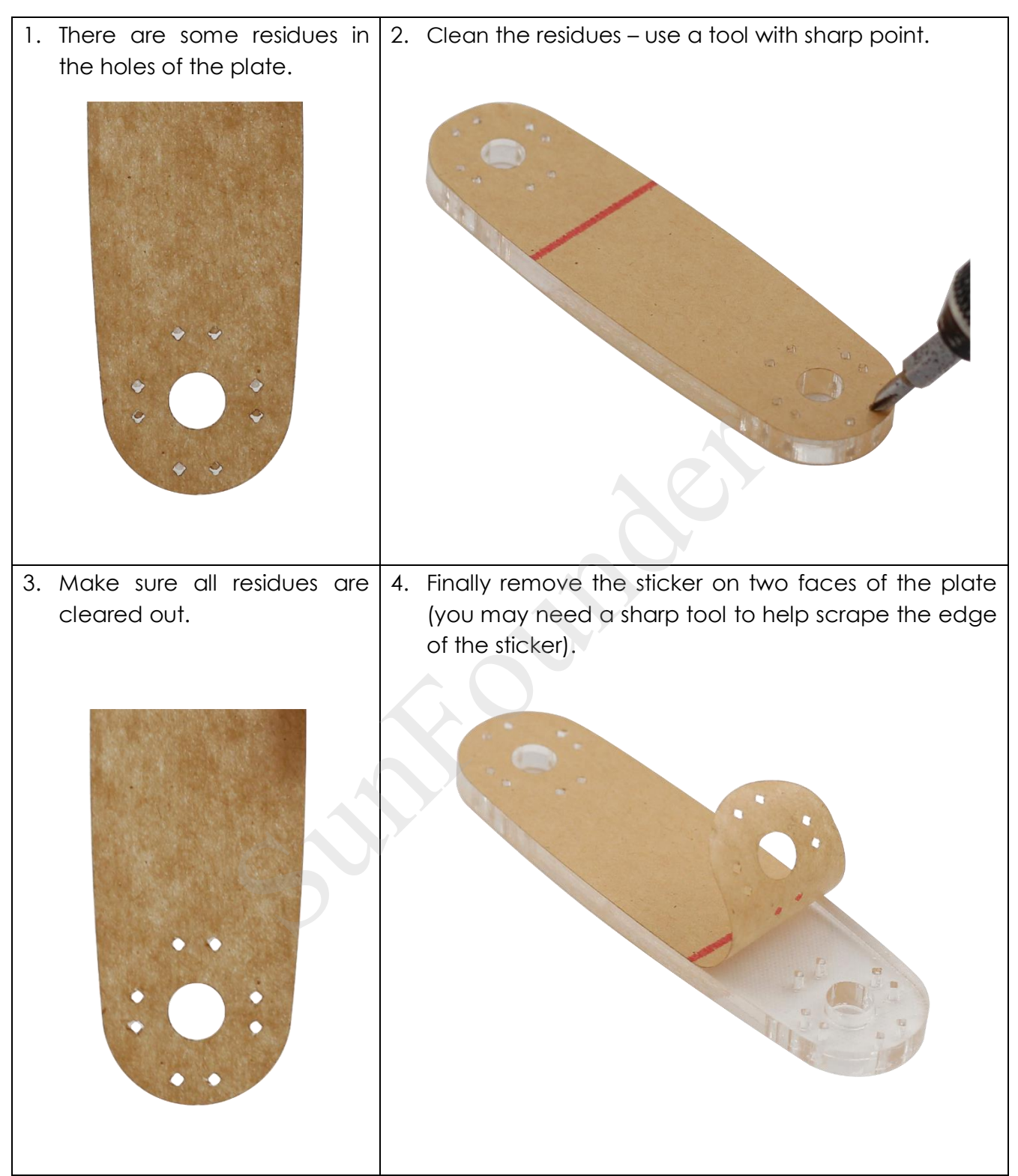

# **Calibration Chart**

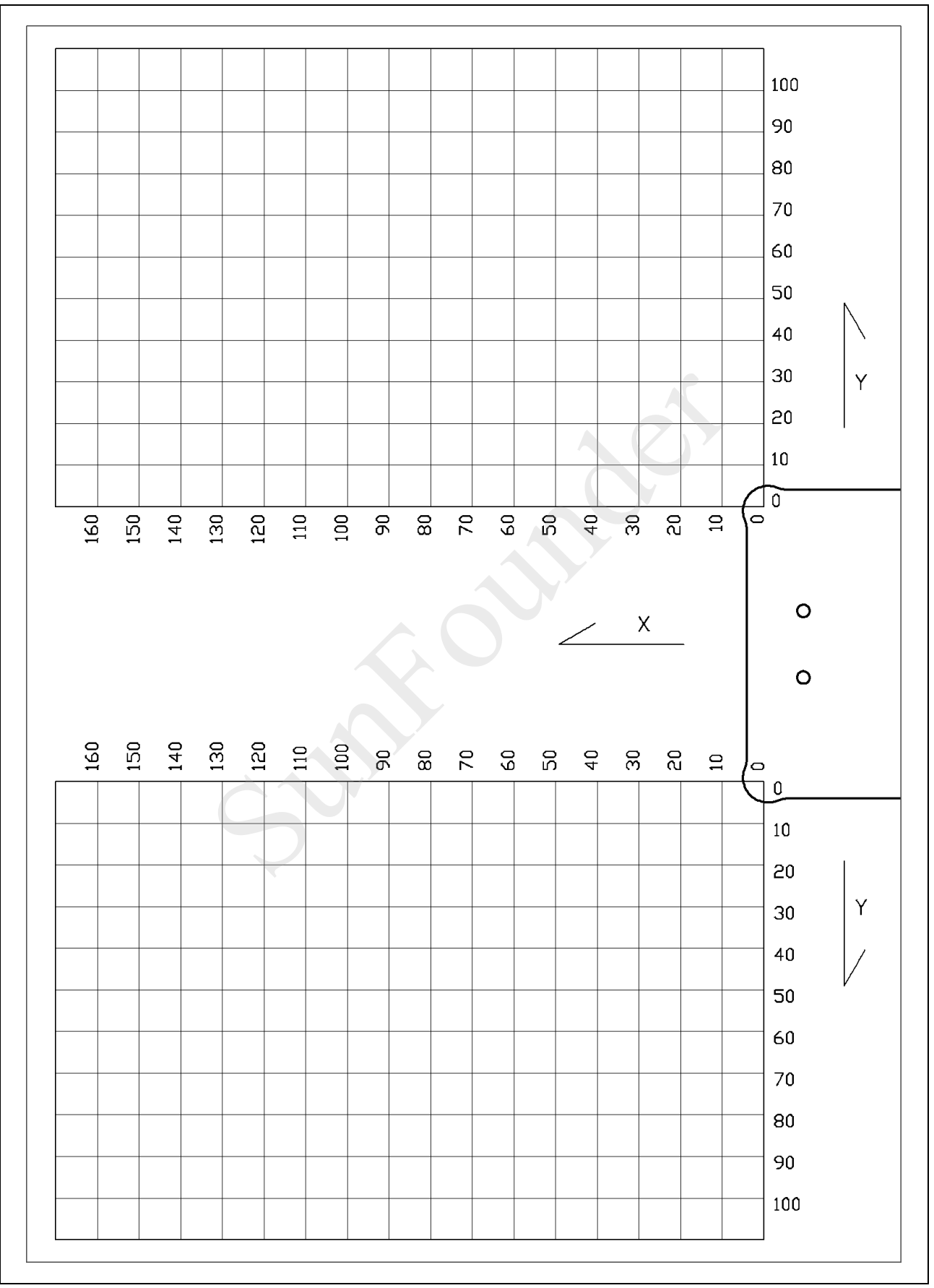

# **Threaded Fasteners**

| Accessory   | Name                      | Quantity |
|-------------|---------------------------|----------|
| <b>X</b> mm | M1.2*4 Self-tapping Screw | 100      |
|             | M2*8 Screw                | 26       |
|             | M2 Nut                    | 26       |
|             | M3*10 Screw               | 6        |
|             | M3*8 Screw                | 6        |
|             | M3*6 Screw                | 6        |
|             | M3*14 Countersunk Screw   | 4        |
|             | M3*10 Countersunk Screw   | 4        |
|             | M3*30 Copper Standoff     | 6        |
|             | M3*8 Copper Standoff      | 6        |
|             | M3 Nut                    | 20       |

## **Electronic Accessories**

| Accessory                                                                                                    | Name                                         | Quantity |
|----------------------------------------------------------------------------------------------------|----------------------------------------------|----------|
|                                                                                                    | nRF24l01 Module                              | 2        |
|                                                                                                    | SunFounder Nano Board                        | 2        |
|                                                                                                    | SunFounder Mobile Robot<br>Remote Controller | 1        |
|                                                                                                    | SunFounder<br>Servo Control Board            | 1        |
| Received and the second second | 2x18650 Battery Holder                       | 2        |

|                                                                                                    | EMAX ESO8AII Analog Servo                        | 12 |
|----------------------------------------------------------------------------------------------------|--------------------------------------------------|----|
|                                                                                                    | USB Data Cable                                   | ]  |
| and the spectrum the spectrum the spectrum the spectrum the spectrum the spectrum the spectrum the spectrum the | Wire Harness Tube (80cm)                         | 1  |
|                                                                                                    | Ribbon (50cm)<br>(Divided into four equal parts) | 1  |

### Tools

| Accessory | Name        | Quantity |
|-----------|-------------|----------|
|           | Screwdriver | 1        |

# Self-provided Components

The following components are not included in this kit.

| Accessory | Name                                        | Quantity |
|-----------|---------------------------------------------|----------|
|           | 18650 Rechargeable<br>Li-ion Battery (3.7V) | 4        |

# 1. Introduction

The SunFounder Crawling Quadruped Robot kit is a great learning tool for Arduino and robotics enthusiasts. With the knowledge in mechanic structure and electronic design, you can take it as a functional stepping stone into the amazing coding world!

This interesting "creature" is a four-leg mobile robot, and each leg has three joints driven by a servo. It is powered by two 18650 rechargeable Li-ion batteries, compatible with Arduino Nano V4.0 board and uses the SunFounder Nano board as control. In addition, a SunFounder Servo Control Board integrates battery, servo, SunFounder Nano board, and nRF24l01 wireless module together. This kit is equipped with a SunFounder Mobile Robot Remote Controller so that you can observe and control the robot remotely. Or you may control it by your computer (mouse or keyboard) after installing a sketch provided on your PC.

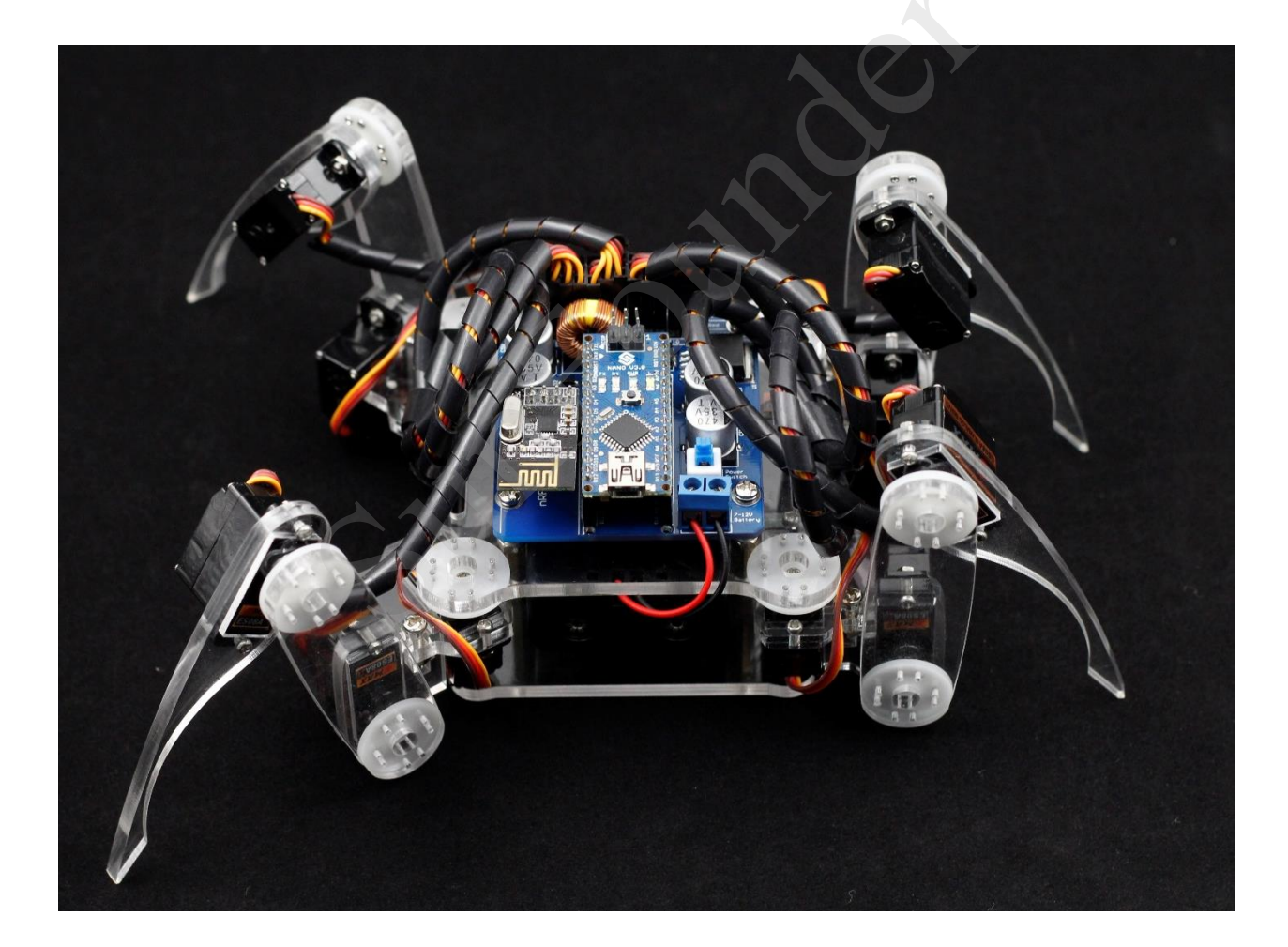

# 2. Getting Started with Software

### Note:

Before starting your own project, you must download the file **CD**.zip on our official website on **LEARN** -> **Get Tutorials** -> **Crawling Quadruped Robot Kit for Arduino** and unzip it.

## Arduino

### Description

Arduino is an open source platform that applies simple software and hardware. You can get it in a short even when you know little of it. It provides an integrated development environment (IDE) for code editing and compiling, compatible with multiple control boards. So you can just download the Arduino IDE, upload the sketches (i.e. the code files) to the board, and then you can see experimental phenomena. For more information, refer to <u>http://www.arduino.cc</u>.

### Arduino Board – SunFounder Compatible

Arduino senses the environment by receiving inputs from many sensors, and affects its surroundings by controlling lights, motors, and other actuators.

In this kit, SunFounder Nano board is used.

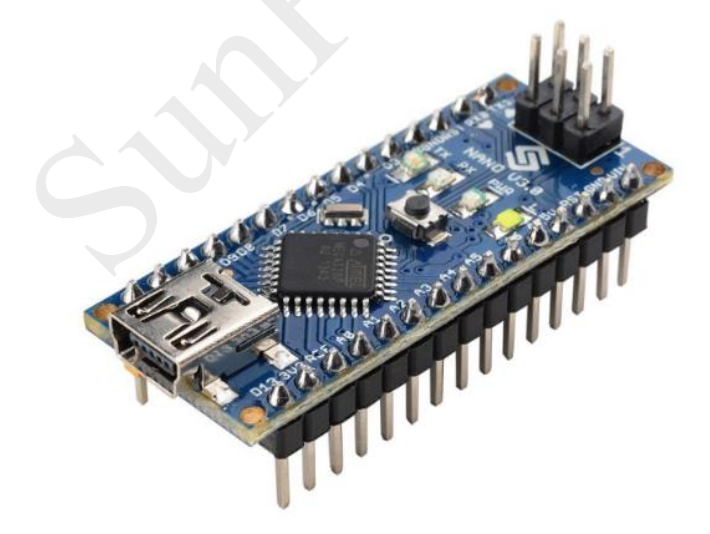

### Install Arduino IDE

The code in this kit is written based on Arduino, so you need to install the IDE first. Skip it if you have done this.

Now go to the arduino.cc website and click **DOWNLOAD**. On the page, check the software list on the right side under **Download the Arduino Software**.

| Home | Buy | Download | Products 👻 | Learning 👻 | Forum | Support 👻 | Blog | L | OG IN |
|------|-----|----------|------------|------------|-------|-----------|------|---|-------|
|      |     |          |            |            |       |           |      |   |       |

DOWNLOAD

# Download the Arduino Software

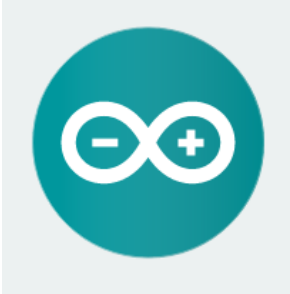

#### ARDUINO 1.6.8

The open-source Arduino Software (IDE) makes it easy to write code and upload it to the board. It runs on Windows, Mac OS X, and Linux. The environment is written in Java and based on Processing and other opensource software

This software can be used with any Arduino board. Refer to the Getting Started page for Installation instructions.

Windows Installer Windows ZIP file for non admin install

SIGN UP

ENGLISH

Mac OS X 10.7 Lion or newer

Linux 32 bits Linux 64 bits

**Release Notes** Source Code Checksums

Find the one that suits your operation system and click to download. There are two versions of Arduino for Windows: Installer or ZIP file. You're recommended to download the former. Just download the package, and run the executable file to start installation. It will download the driver needed to run Arduino IDE. After downloading, follow the prompts to install. For the details of installing steps, you can refer to the guide on **Learning->Getting Started with Arduino**, scroll down and see Install the Arduino Software.

After installing, you will see Arduino icon on your desk and double click to open it.

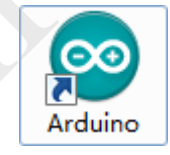

### Install the Driver

If the driver is not installed, the Nano board will not be able to be recognized by your computer. Therefore, before using it, please install appropriate driver.

For Windows users, run PL2303\_Prolific\_DriverInstaller\_v1.10.0.exe in the folder CD. For Mac users, refer to the folder PL2303\_MacOSX\_1\_6\_1\_20160309 in the folder CD.

### Add Libraries

Libraries are a collection of code that makes it easy for you to connect to a sensor, display, module, etc. There are hundreds of additional libraries available on the Internet for download.

The Arduino IDE can be extended through the use of libraries, just like most programming

platforms. Libraries provide extra functionality for use in sketches, like working with hardware or manipulating data. A number of libraries come installed with the IDE, but you can also download some or create your own.

In this kit, you will need to add two libraries to the Arduino libraries folder: FlexiTimer2 and RF24.

1) Select Sketch -> Import Library -> Add Library.

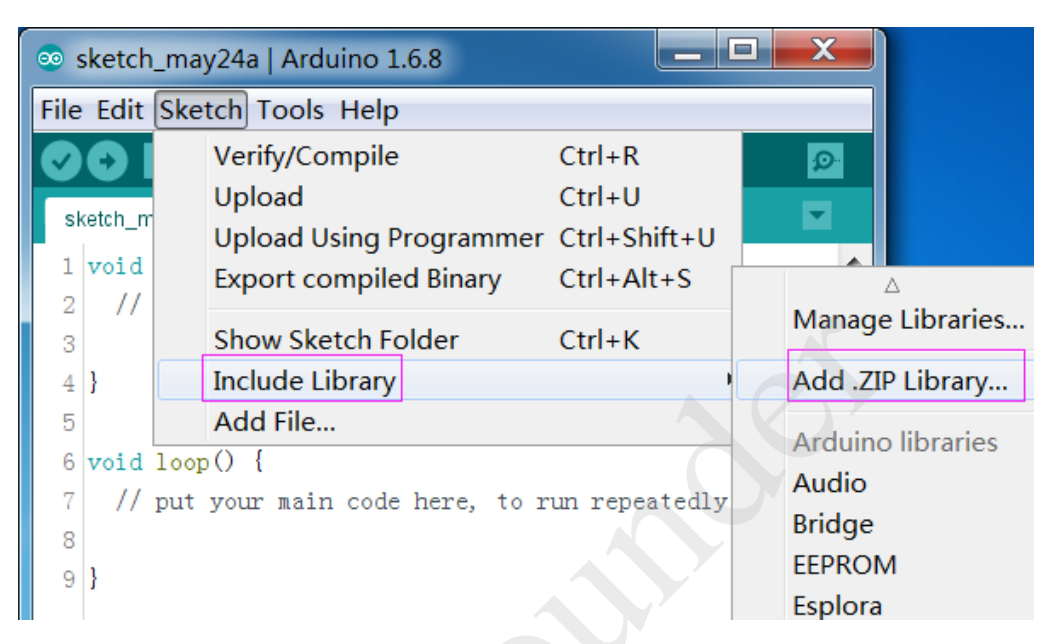

2) Find the FlexiTimer2.zip library under the libraries folder in the CD. Click **Open**.

| 💿 Select a zip fi | ile or a folder containing the library you'd like to add | ×   |
|-------------------|----------------------------------------------------------|-----|
| Look in:          | 🚺 libraries 🔹 🐨 🚱 🏂 🗁 🖽 🗸                                |     |
| Recent Places     | FlexiTimer2.zip<br>RF24.zip                              |     |
|                   |                                                          |     |
| Desktop           |                                                          |     |
| Libraries         |                                                          |     |
| Computer          |                                                          |     |
|                   |                                                          |     |
| Network           |                                                          |     |
|                   | File name: FlexiTimer2.zip Ope                           | n N |
|                   | Files of type: ZIP files or folders - Cano               | xel |

3) Import the RF24.zip library from the libraries folder in the same way.

| 💿 Select a zip fi       | ile or a folder containing the library you'd like to add 📃 | ĸ |
|-------------------------|------------------------------------------------------------|---|
| Look in:                | 🜗 libraries 🔹 🗸 🌀 🏂 🗁 📰 🗸                                  |   |
| Recent Places           | FlexiTimer2.zip                                            |   |
| Desktop                 |                                                            |   |
| Cibraries               |                                                            |   |
| (Normality)<br>Computer |                                                            |   |
| (interview Network      |                                                            |   |
|                         | File name: FlexiTimer2. zip Open                           | 2 |
|                         | Files of type: ZIP files or folders  Cancel                |   |

4) Here you should see the library added to your *libraries*. Click **Sketch-> Include Library** and the libraries just imported now appears on the list.

| 💿 sketch_m       | ay24a   Arduino 1.6.8                   |                             |                  | X                  |           |
|------------------|-----------------------------------------|-----------------------------|------------------|--------------------|-----------|
| File Edit Sk     | etch Tools Help                         |                             |                  |                    |           |
|                  | Verify/Compile<br>Upload                | Ctrl+<br>Ctrl+              | R<br>U           | £₽-                |           |
| 1 void           | Upload Using Prog<br>Export compiled Bi | rammer Ctrl+<br>inary Ctrl+ | Shift+U<br>Alt+S | A Dht11            |           |
| 2 //             | Show Sketch Folde                       | r Ctrl+                     | к                | Ds18b20<br>Encoder |           |
| 4 }              | Include Library                         |                             |                  | FlexiTime          | r2        |
| 5                | Add File                                |                             |                  | GFX                |           |
| 6 void loc       | ) () q                                  |                             |                  | HMC5883            | 3L        |
| 7 // put         | your main code he                       | re, to run rej              | peatedly         | IRremote           |           |
| 8                |                                         |                             |                  | Keypad             |           |
| 9 }              |                                         |                             |                  | LCD5110            |           |
|                  |                                         |                             |                  | LiquidCry          | stal      |
|                  |                                         |                             |                  | LiquidCry          | stal_I2C  |
|                  |                                         |                             |                  | MsTimer2           | 2         |
|                  |                                         |                             |                  | NewPing            |           |
| Library added to | your libraries. Check "Inclu            | de library" menu            |                  | OneWire            |           |
|                  |                                         |                             |                  | RF24               |           |
|                  |                                         |                             |                  | RFID               |           |
|                  |                                         |                             |                  | RFID1              |           |
|                  |                                         |                             |                  | RFID12             |           |
|                  |                                         | Arduin                      | o/Genuino Ur     | RGBMatri           | x_library |
|                  |                                         |                             |                  | SEE BMP1           | 180       |

### Servo

### Description

Servo is a set of automatic control system composed of DC motors, reduction gear set, sensors and control circuits. The output shaft can be rotated to a certain angle by sending signals. The servo can only rotate in a certain range, for example, 180°. It cannot rotate any circles like the DC motor. The servo enables you to easily rotate an object in a certain angle, so it is widely used in model planes and robot joints.

In this kit, twelve EMAX ES08A II servos are used to drive the joints of the robot.

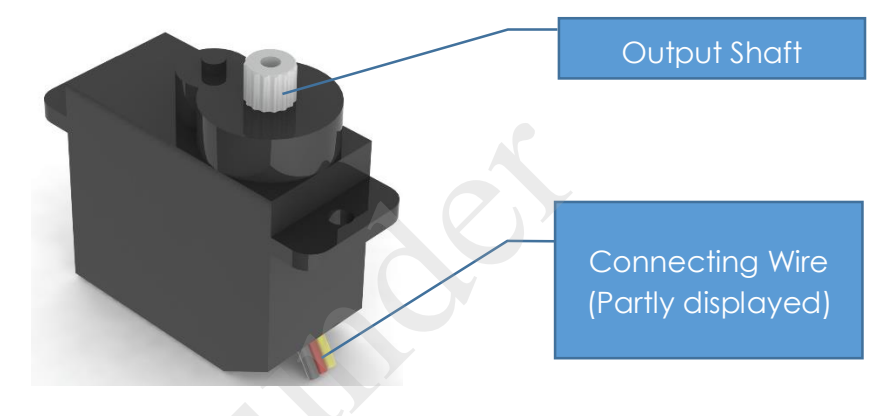

### Servo Test

1) Find the rocker arm packaged with the servo, and plug it into the servo shaft.

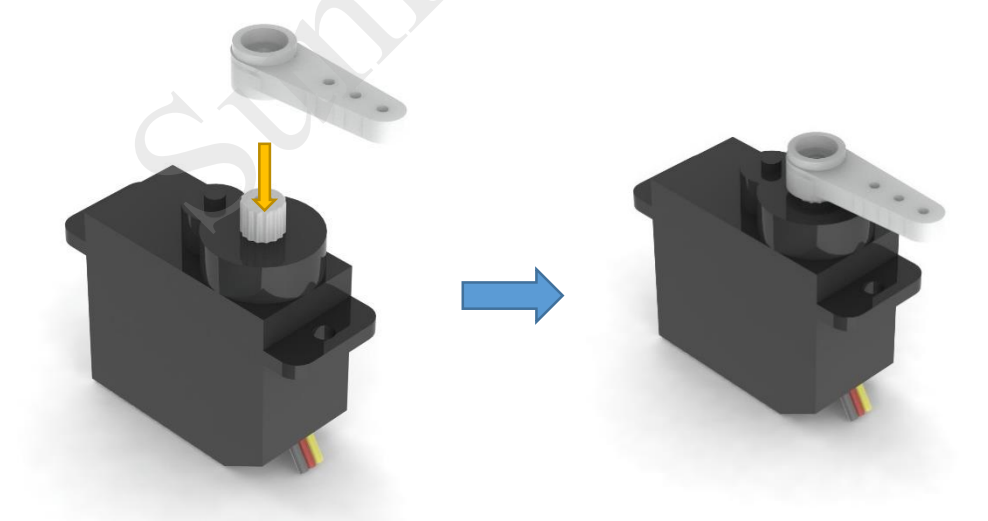

2) Connect the battery holder and the servo. Make sure the power source is connected in the right way and that the power is kept off.

Plug the servo to the group of three pins marked with **1** beside on the SunFounder Servo Control Board. The name of the pins and the color of the wires are marked on two sides of all the pins. Pay attention not to get them wrong.

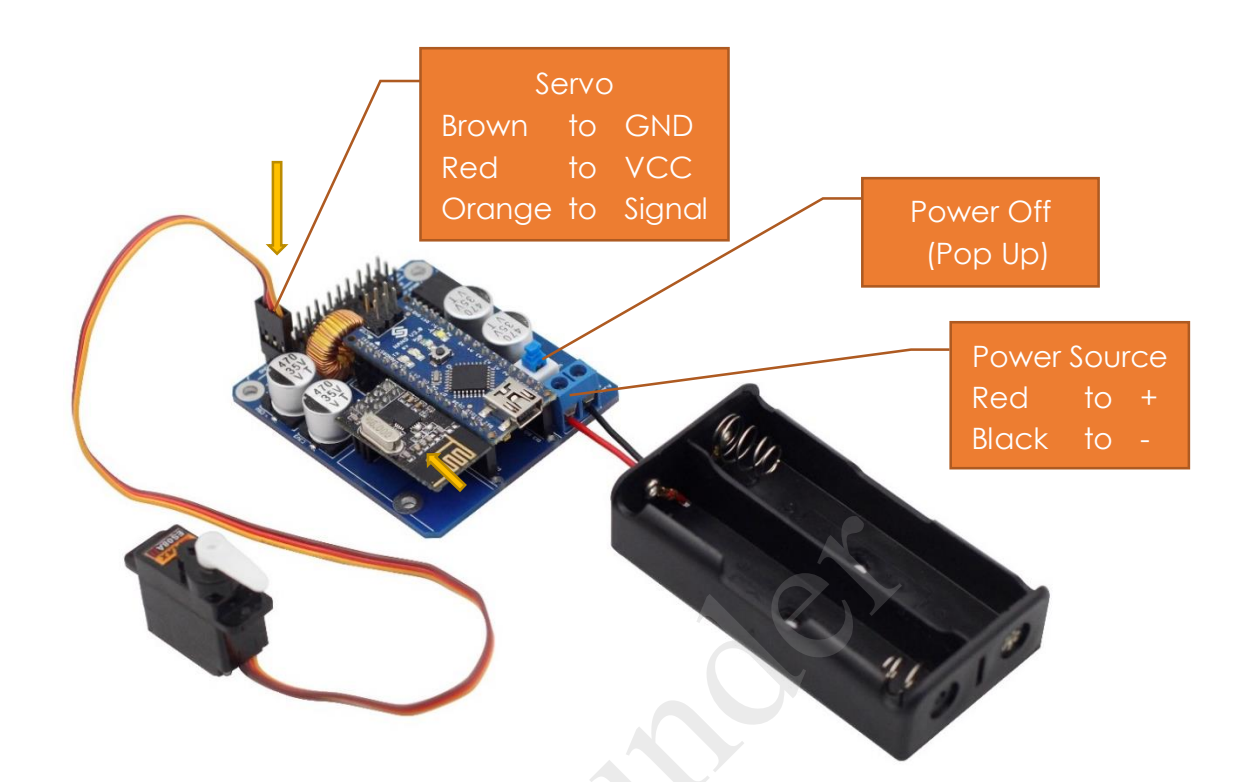

3) Mount two 18650 batteries (please pay attention not to mount it inversely).

Check again whether the battery holder and the battery are wired correctly. If everything looks good, switch it on. Then the blue LED on SunFounder Nano will light up. Keep the power on.

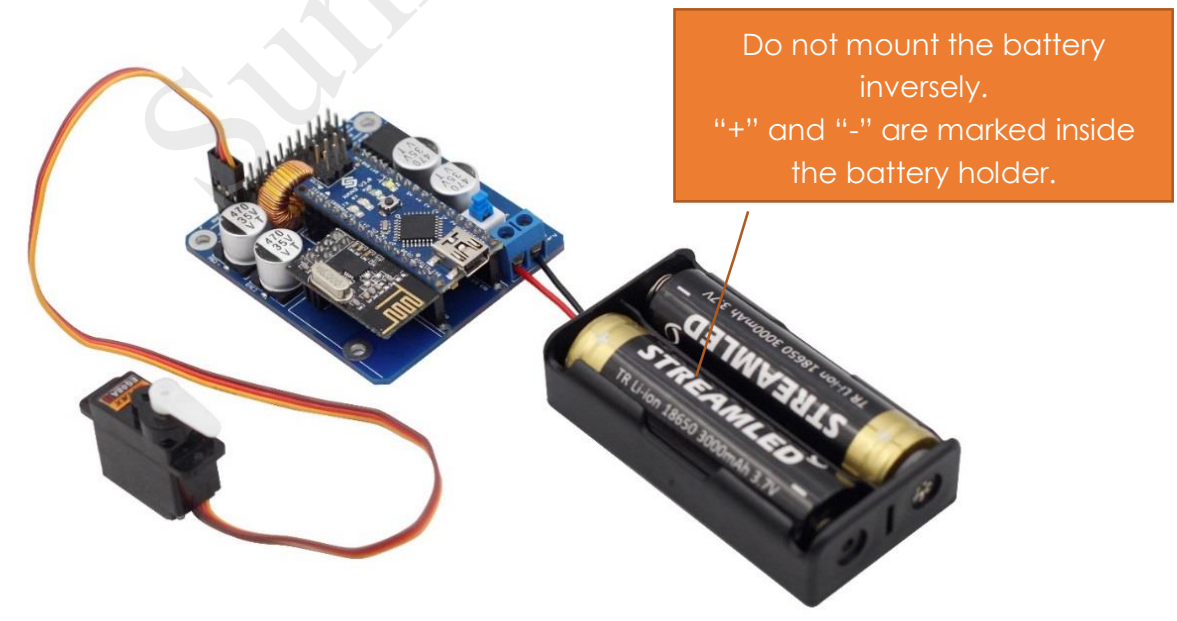

4) Connect the SunFounder Servo Control Board to your PC with a USB cable.

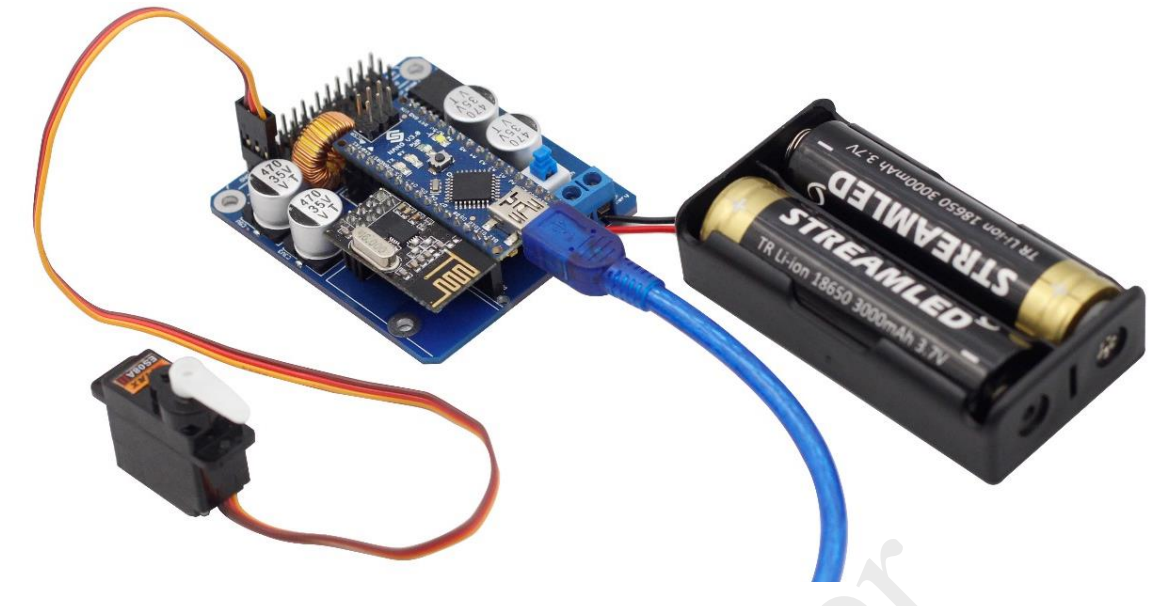

5) Open the Arduino Software (IDE), Select **File**->**Open**. On the pop-up window, go to the CD\code\1.Servo\Servo directory and find Servo.ino. Click it to open.

|    | sketch_may    | 24a   Arduinc | 1.6.8      |                  |          |
|----|---------------|---------------|------------|------------------|----------|
| Fi | le Edit Sketo | ch Tools He   | lp         |                  |          |
|    | New           | Ctrl+N        |            |                  | ø        |
|    | Open          | Ctrl+O        |            |                  |          |
|    | Open Rece     | ent           | <b>·</b> • |                  |          |
|    | Sketchboo     | ok            |            |                  | <b>^</b> |
|    | Examples      |               | +          | re, to run once: |          |

6) Select a board. Here we select Arduino Nano.

|                                                         | 💿 Servo   Arduino 1.6.8      |                                                        |                              |                                                       |                                                         |
|---------------------------------------------------------|------------------------------|--------------------------------------------------------|------------------------------|-------------------------------------------------------|---------------------------------------------------------|
| File                                                    | File Edit Sketch Tools Help  |                                                        |                              |                                                       |                                                         |
| S                                                       |                              | Auto Format<br>Archive Sketch<br>Fix Encoding & Reload | Ctrl+T                       |                                                       |                                                         |
| 1<br>2<br>3                                             | /*<br>- File:<br>- Copvright | Serial Plotter                                         | Ctrl+Shift+M<br>Ctrl+Shift+L |                                                       |                                                         |
| 4                                                       | - Date:                      | Board: "Arduino Nano"                                  | l l                          |                                                       | Boards Manager                                          |
| 5                                                       | *                            | Processor: "ATmega328                                  | n )                          |                                                       | Arduino AVR Boards                                      |
| 6                                                       | - Overview                   | Port                                                   | 1                            |                                                       | Arduino Yún                                             |
| 7<br>8                                                  | - This pro                   | Programmer: "AVRISP m<br>Burn Bootloader               | ıkII" ı                      |                                                       | Arduino/Genuino Uno<br>Arduino Duemilanove or Diecimila |
| 9                                                       | (. <b>.</b>                  | barri bootioader                                       | (                            | •                                                     | Arduino Nano                                            |
| 10 /* Includes<br>11 <b>#include</b> < <b>Servo.h</b> > |                              |                                                        |                              | Arduino/Genuino Mega or Mega 2560<br>Arduino Mega ADK |                                                         |

7) Go to **Tools** -> **Serial Port** to select the port. Your serial port may be different from what's shown here (right-click **My Computer** on desktop, click **Properties**>**Device Manager**>**Ports**).

| 💿 Servo   Arduino 1.6.8                        |                                                                          |                        |                      |
|------------------------------------------------|--------------------------------------------------------------------------|------------------------|----------------------|
| File Edit Sketch                               | Tools Help                                                               |                        |                      |
| Servo<br>1 /*                                  | Auto Format<br>Archive Sketch<br>Fix Encoding & Reload<br>Serial Monitor | Ctrl+T<br>Ctrl+Shift+M |                      |
| 2 - File:<br>3 - Copyright<br>4 - Date:<br>5 * | Serial Plotter<br>Board: "Arduino Nano"<br>Processor: "ATmega328         | Ctrl+Shift+L           |                      |
| 6 - Overview<br>7 - This pro                   | Port                                                                     | 1                      | Serial ports<br>COM1 |
| 8 *                                            | Programmer: "AVRISP n<br>Burn Bootloader                                 | nkll" I                | COM17                |

8) Click the following button to upload.

| 💿 Servo   Arduino 1.0.6     |                   |
|-----------------------------|-------------------|
| File Edit Sketch Tools Help |                   |
| 📀 🕂 🛅 🎦 🔛 Upload            | <mark>.</mark> @- |
| Servo                       |                   |
| /*                          | <br>🔺             |

9) Wait for a moment until the following information appears at the bottom of the window, which indicates it is uploaded successfully.

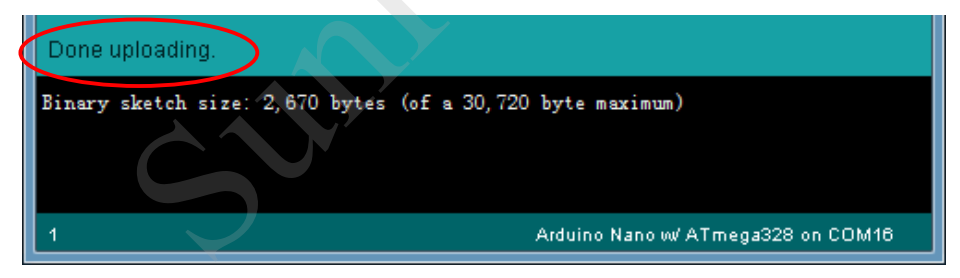

10) Remove the USB cable, switch on the power. Now, the rocker arm will sway continuously... So the servo test is done. Test all the 12 servos in the same way if necessary. If you find some jitters at 0 degree of a few servos, it's fine. The point here is to check whether the servo can work.

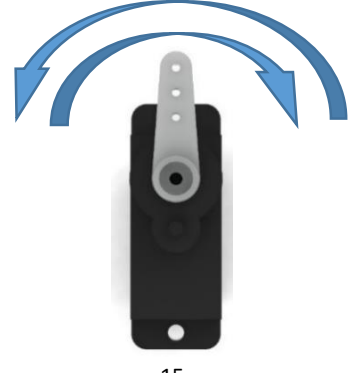

### nRF24I01

### Description

The nRF24L01 is a single-chip wireless transceiver chip, which is manufactured by NORDIC and works in the 2.4 GHz ~ 2.5 GHz ISM frequency band. The wireless transceiver includes frequency generator, enhanced ShockBurst mode controller, power amplifier, crystal oscillator, modulator and demodulator.

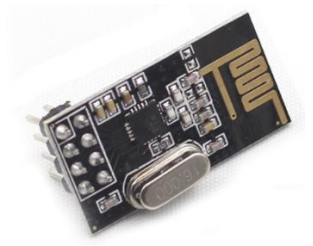

### nRF24I01 Test & Remote Control Assembly

1. Cross the ribbon through the acrylic plate.

The ribbon enables you to easily remove the battery (you can skip this step and plate if you feel unnecessary). Please note that one side of the ribbon should be longer and the other shorter, in the opposite direction (as shown below).

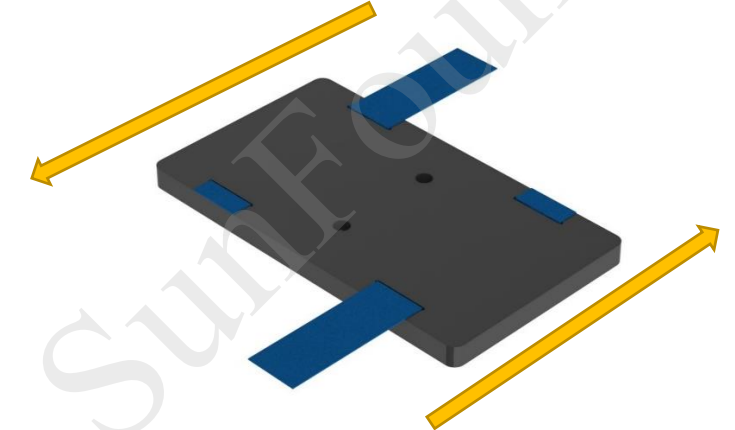

2. Remove the nRF24L01 and SunFounder Nano board for installing the battery holder later.

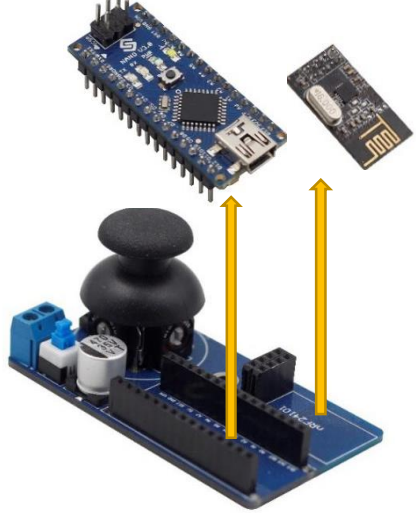

3. Connect the following components with two M3\*14 countersunk screws and two M3 nuts.

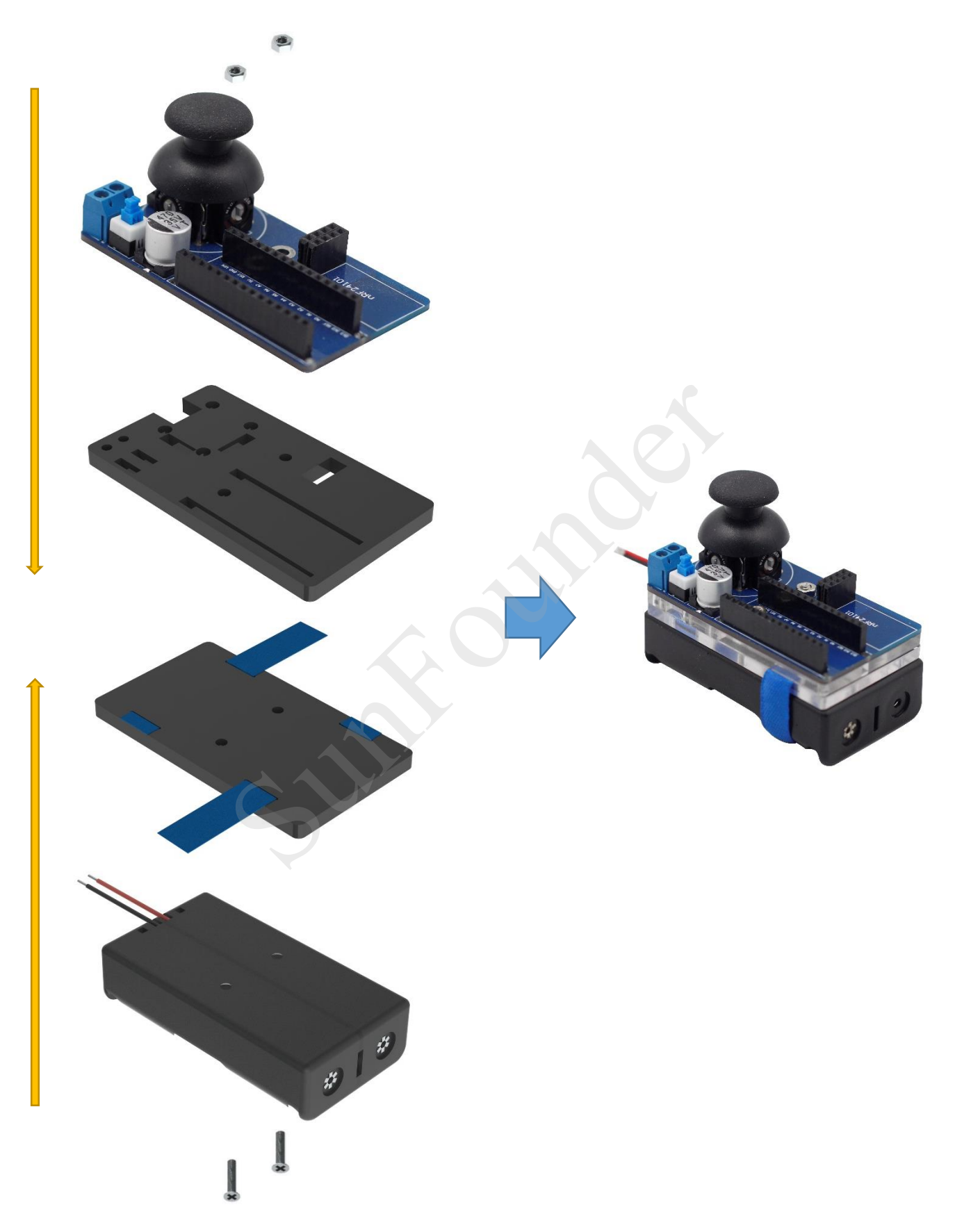

4. Plug SunFounder Nano board and nRF24I01 module into the SunFounder Mobile Robot Remote Controller board.

![](_page_20_Picture_1.jpeg)

5. Wire the battery holder to the board. Make sure the power source is wired correctly and the power is kept off.

![](_page_20_Picture_3.jpeg)

6. Mount two 18650 batteries (pay attention not to mount them inversely).

Check whether the battery holder and the battery are wired correctly. If everything looks good, switch it on. Then the blue LED on SunFounder Nano board will light up. Keep the power on.

![](_page_21_Picture_2.jpeg)

- 7. Connect the SunFounder Mobile Robot Remote Controller to PC with a USB cable.
- 8. Upload the following code for the SunFounder Mobile Robot Remote Controller as mentioned previously:

Transmit.ino under CD\code\2.nrf24l01\Transmit directory.

Remove the USB cable after upload, and keep the power on.

- 9. Connect the SunFounder Servo Control Board to your PC with a USB cable.
- 10. Upload the following code to the SunFounder Servo Control Board:

Receive.ino under the CD $\code$ . Receive directory.

DO NOT remove the USB cable after upload. Open Serial Monitor.

![](_page_21_Picture_11.jpeg)

Now, you should see the information received by the nFR24l01 module (on the servo control board) displayed on **Serial Monitor**.

Turn the sticker. The value displayed on **Serial Monitor** will change accordingly, which indicates the wireless communication is working.

| 💿 COM16                     |
|-----------------------------|
| Send                        |
| X = 496 Y = 500             |
| X = 496 Y = 500             |
| X = 496 Y = 500             |
| X = 496 Y = 500             |
| X = 496 Y = 500             |
| X = 496 Y = 499             |
| X = 496 Y = 500             |
| X = 496 Y = 500             |
| X = 496 Y = 500             |
| X = 496 Y = 499             |
| X = 496 Y = 499             |
| X = 496 Y = 499             |
| X = 496 Y = 500             |
| X = 496 Y = 499             |
| X = 496 Y = 499             |
| X = 496 Y = 499 -           |
| ✓ Autoscroll No line ending |

Now you can remove the USB cable and turn off the power switch.

# 3. Mechanical Assembly & Circuits

# Upper Plate + Rocker Arm

![](_page_23_Picture_2.jpeg)

![](_page_24_Picture_0.jpeg)

# Thigh + Rocker Arm

![](_page_25_Picture_1.jpeg)

### Crus + Servo

![](_page_26_Figure_1.jpeg)

![](_page_27_Picture_0.jpeg)

# Thigh Joint 1 + Servo

![](_page_28_Picture_1.jpeg)

![](_page_29_Picture_0.jpeg)

# Thigh Joint 2 + Servo

![](_page_30_Picture_1.jpeg)

![](_page_31_Picture_0.jpeg)

# 1. Assemble the following two joints. 2. Stick one into the other (you may hear a sound like "da"). 3. Tighten the screw. 3. Fasten with an M3\*10 screw and M3 nut (for ease, put the nut into the hole first, then the screw into the other from top). 3 €. 3

### Thigh Joint 1 + Thigh Joint 2

![](_page_33_Picture_0.jpeg)

# **Uploading Assembly Program**

Open Arduino IDE, and then select File -> Preferences.

| 💿 sketch_sep21a   Arduino 1.6.8 |                             |              |                      |
|---------------------------------|-----------------------------|--------------|----------------------|
| File                            | File Edit Sketch Tools Help |              |                      |
|                                 | New                         | Ctrl+N       | ₽                    |
|                                 | Open                        | Ctrl+O       |                      |
|                                 | Open Recent                 |              |                      |
|                                 | Sketchbook                  | I            |                      |
|                                 | Examples                    | I            | ere, to run once:    |
|                                 | Close                       | Ctrl+W       |                      |
|                                 | Save                        | Ctrl+S       |                      |
|                                 | Save As                     | Ctrl+Shift+S |                      |
|                                 | Page Setup                  | Ctrl+Shift+P | e, to run repeatedly |
|                                 | Print                       | Ctrl+P       |                      |
|                                 | Preferences                 | Ctrl+逗号      |                      |
|                                 | Quit                        | Ctrl+Q       | •                    |

On the pop-up window, tick the checkbox **Display line numbers**.

| Preferences                           |                             |  |  |
|---------------------------------------|-----------------------------|--|--|
| Settings Network                      |                             |  |  |
| Sketchbook location:                  |                             |  |  |
| C:\Users\sunfounder\Documents\Arduino |                             |  |  |
| Editor language:                      | English (English)           |  |  |
| Editor font size:                     | 15                          |  |  |
| Interface scale:                      | Automatic 100 🍌 (requires : |  |  |
| Show verbose output during:           | 🔽 compilation 🛛 upload      |  |  |
| Compiler warnings:                    | None 🔻                      |  |  |
| 📝 Display line numbers                |                             |  |  |
| Enable Code Folding                   |                             |  |  |

Go to Crawler.ino under CD\code\3.Crawl\Crawler directory.

Modify code Line 32-34 as follows (uncomment the Line 32 #define INSTALL), compile and upload the sketch to the SunFounder Servo Control Board, and then remove the USB cable.

31 /\* Installation and Adjustment
32 //#define INSTALL //uncomment only this to install the robot
33 #define ADJUST //uncomment only this to adjust the servos
34 //#define VERIFY //uncomment only this to verify the adjustment

!!! Connect all the 12 servos to the SunFounder Servo Control Board, and then turn on the power switch. Now all the servos will rotate and then stay at the center position. Keep the power on and the servos connected.

![](_page_35_Picture_4.jpeg)

# Upper Plate + Thigh Joint

Note: Through the assembly below, please keep the power ON and the servos CONNECTED. Pay attention to do the assembly **GENTLY**, and DO NOT rotate the rocker arm forcefully, or the servo may be damaged. You should remove the arm and plug it in again if necessary.

![](_page_36_Picture_2.jpeg)

After connection, the top view is as follows. Please pay attention to the direction of these components. Try your best to make it close to the following picture. But if there is some deviation, that's OK.

![](_page_36_Picture_4.jpeg)

# Thigh Joint + Thigh

![](_page_37_Picture_1.jpeg)

### Thigh + Crus

![](_page_38_Picture_1.jpeg)

Switch off the SunFounder Servo Control Board. Remove the batteries first, then the battery holder, and finally all the servo wires. Now the joints of the robot can be rotated freely.

# Upper Plate + Copper Standoffs

![](_page_39_Picture_1.jpeg)

## **Battery Holder**

Cross the ribbon through the plate (similar to previous purpose; may be skipped), and install the other battery holder to the plate with M3\*10 countersunk screws and M3 nuts.

![](_page_40_Picture_2.jpeg)

It is shown as follows after connection.

![](_page_40_Picture_4.jpeg)

# Servo Control Board

![](_page_41_Picture_1.jpeg)

# Lower Plate

![](_page_42_Picture_1.jpeg)

# Servo Wiring

Wire the servos to the SunFounder Servo Control Board according to the number marked on the servo below. The numbers correspond to those beside the pins on the control board.

![](_page_43_Picture_2.jpeg)

Organize the wires of the servo with wire harness tube. Now the crawling quadruped robot with the remote control has been completely assembled.

![](_page_44_Picture_1.jpeg)

![](_page_44_Picture_2.jpeg)

# 4. Calibrating

During the installation, errors may happen to mechanical connection. So you need to calibrate the robot to make sure the accuracy.

### **Uploading Code for Calibration**

Open Crawler.ino under CD\code\3.Crawl\Crawler.

Modify Line 32-34 as follows (uncomment the Line 33 #define ADJUST), compile the code, upload it to the SunFounder Servo Control Board, and then remove the USB cable.

![](_page_45_Picture_5.jpeg)

Switch on SunFounder Servo Control Board. At this point, the crawling robot will keep the calibration poses.

## Calibrating

Measure the 3D (x, y, z) coordinates of toe tip the four legs, put them in the array real\_site[4][3] at Line 36 to calibrate the error during the installation.

![](_page_45_Picture_9.jpeg)

a. Place the robot on the Calibration Chart (a piece of paper included in the package) as shown in the following picture. Measure the coordinates (x, y, z) of leg 1 with a ruler. Here it is (108, 68, 44).

Please pay attention to the direction of the robot and refer to the orange arrow below.

The yellow lines below are not the exact X, Y, and Z axes of the robot; they are marked just for your better understanding of the values at three axes.

![](_page_46_Picture_3.jpeg)

b. Measure the coordinate (x, y, z) of leg 2. Here it is (100, 65, 55).

![](_page_46_Picture_5.jpeg)

c. Rotate the robot as shown in the following figure, and measure the coordinates (x, y, z) of leg 3. Here it is (92, 72, 52).

Please pay attention to the direction of the robot and refer to the orange arrow below.

![](_page_47_Picture_2.jpeg)

d. Measure the coordinate (x, y, z) of leg 4. Here it is (90, 75, 55).

![](_page_47_Picture_4.jpeg)

So, the coordinates filled in the array are (108,68,44), (100,65,55), (92,72,52), and (90,75,55), as shown below:

Fill in the values according to your actual measurements to calibrate the robot correctly.

## **Uploading Code for Verification**

Modify Line 32-34 as follows (uncomment the Line 34 #define VERIFY), compile and upload the sketch to the SunFounder Servo Control Board, and then remove the USB cable.

![](_page_48_Picture_5.jpeg)

Switch on SunFounder Servo Control Board. At this point, the crawling robot will keep the verification poses.

## Verifying

Place the crawling robot on the calibration chart, and then measure the 3D coordinates (x, y, z) with a ruler. If it is close to the calibration coordinates (100, 80, 42) set in *adjust\_site[3]* and the error of each axis is less than 10mm, it means calibration is successful. Otherwise, recalibrate it until it succeeds.

# 5. Movement

## Crawling

### Uploading Code for SunFounder Mobile Robot Remote Controller

Open Remoter.ino under the CD\code\3.Crawl\Remoter directory.

Compile the code, upload it to SunFounder Mobile Robot Remote Controller, and then remove the USB cable. Switch on the remote controller.

### Uploading Code for SunFounder Servo Control Board

Open Crawler.ino under the CD\code\3.Crawl\Crawler directory.

Modify Line 32-34 as follows (uncomment Lines 32-34), compile and upload the sketch to the SunFounder Servo Control Board, and then remove the USB cable.

| 31 | /* Installation and Adj | 1stment                                        |
|----|-------------------------|------------------------------------------------|
| 32 | //#define INSTALL       | //uncomment only this to install the robot     |
| 33 | //#define ADJUST        | //uncomment only this to adjust the servos     |
| 34 | //#define VERIFY        | //uncomment only this to verify the adjustment |

Switch on SunFounder Servo Control Board. Now you can control the robot crawling with the remote controller.

### Dancing

### Uploading Code for SunFounder Mobile Robot Remote Controller

The SunFounder Mobile Robot Remote Controller uses the above code, and you don't need to upload it again.

### Uploading Code for SunFounder Servo Control Board

Open Dance.ino under the CD\code\4.Dance\Dance directory.

Compile and upload the code to SunFounder Servo Control Board, and then remove the USB cable.

Switch on SunFounder Servo Control Board. The robot will dance for a while.

When the robot stops, switch on SunFounder Mobile Robot Remote Controller. Now, you can use it to make the robot dance.

# 6. Code Explanation

## Overview

For the quadruped, you can not only learn things about robotics and electrics, but also the code that animates the robot. In this section, the core code of the sketch, manipulator model of each leg, and proof of the model as well as the corresponding code for the proof will be presented in detail. When you've thoroughly understood these, you can write your own code for the robot! For example, you may write a sketch to make the robot swing the legs when walking, or sway a bit, walk in a bigger pace, dance more steps, etc. Sound amazing? Let's get started!

# Core Code

This chapter focuses on how to transform the coordinates of the end of each leg into the rotational angle of each servo. First check the functions void cartesian\_to\_polar (volatile float &alpha, volatile float &beta, volatile float &gamma, volatile float x, volatile float y, and volatile float z). These are the core of the code for the quadruped robot, which is to transform the coordinates of the legs into the servo rotational angles.

Parameters: alpha, beta, gamma, the address that stores the output angle.

Parameters: x, y, z, the coordinates of the position of the leg end.

The source code of cartesian\_to\_polar:

```
/*
- trans site from cartesian to polar
- mathematical model 2/2
* _____
void cartesian to polar(volatile float &alpha, volatile float &beta, volatile
float &gamma, volatile float x, volatile float y, volatile float z)
{
   //calculate w-z degree
   float v, w;
   w = (x \ge 0 ? 1 : -1)*(sqrt(pow(x, 2) + pow(y, 2)));
   v = w - \text{length } c;
   alpha = atan2(z, v) + acos((pow(length_a, 2) - pow(length_b, 2) + pow(v, 2))
+ pow(z, 2)) / 2 / length_a / sqrt(pow(v, 2) + pow(z, 2)));
   beta = acos((pow(length_a, 2) + pow(length_b, 2) - pow(v, 2) - pow(z, 2)) /
2 / length_a / length_b);
   //calculate x-y-z degree
   gamma = (w >= 0) ? atan2(y, x) : atan2(-y, -x);
   //trans degree pi->180
   alpha = alpha / pi * 180;
```

```
beta = beta / pi * 180;
gamma = gamma / pi * 180;
```

First build a 3D model for a certain leg. The coordinate direction should be consistent with that on the calibration chart, as shown below:

![](_page_51_Figure_2.jpeg)

Here we'll only analyze the first quadrant of the leg end: given the end position Point (x,y,z) and segment a, b, c (the length of each segment of the leg), to calculate the rotational angle of the servo  $\alpha$ ,  $\beta$ ,  $\gamma$ . Within,  $\pi/2 \le \alpha \le \pi/2$ ,  $0 \le \beta \le \pi$ ,  $-\pi/2 \le \gamma \le \pi/2$ . In this way, transform these into a basic mathematic model. The proof of the model:

w= 
$$\sqrt{x^2 + y^2}$$
  
V=w-c

With the law of cosines,  $\cos a = \frac{b^2 + c^2 - a^2}{2 \cdot b \cdot c}$ , the result of  $\angle 2$  can be calculated.

$$\angle 2 = \operatorname{arc} \cos \frac{a^2 + (z^2 + v^2) - b^2}{2 * a * \sqrt{z + v^2}}$$

The program should be:

alpha = atan2(z, v) + acos((pow(length\_a, 2) - pow(length\_b, 2) + pow(v, 2) +
pow(z, 2)) / 2 / length\_a / sqrt(pow(v, 2) + pow(z, 2)));

Similarly,  $\angle \beta = \arccos \frac{a^2 + b^2 - (z^2 + v^2)}{2 \cdot a \cdot b}$ .

The program should be:

Similarly,  $\angle \gamma = \arctan(y/x)$ .

The program should be (here only analyze the case for the leg end in the first quadrant):

```
gamma = (w >= 0) ? atan2(y, x) : atan2(-y, -x);
```

Hereto all the transformation from coordinates of the leg end into the servo rotational angle is done.

Each leg has its own coordinate system, which is calculated independently.

### Servo\_Service Function

After the function cartesian\_to\_polar is done in the sketch, immediately call the function void polar\_to\_servo(int leg, float alpha, float beta, float gamma) to adjust the servo rotational angle to the set angle. These two functions will be called one by one in the 50HZ service function void servo\_service(void). It is a critical function and you need to pay much attention here.

### **Streamline Programming**

After you've understood the core code and the working sequence, review the code:

```
/* Installation and Adjustment ------
*/
#define INSTALL //uncomment only this to install the robot
//#define ADJUST //uncomment only this to adjust the servos
//#define VERIFY //uncomment only this to verify the adjustment
```

Activate the INSTALL command line and then add a for() loop in setup.

```
void setup()
{
    #ifdef INSTALL
    //initialize all servos
    for (int i = 0; i < 4; i++)
    {
        for (int j = 0; j < 3; j++)
        {
            servo[i][j].attach(servo_pin[i][j]);
            delay(100);
        }
    }
    while (1);</pre>
```

Here set the shaft of the each servo in the center position so as to minimize the error during the installation. After servos are installed, run the calibration program to check whether all the servo are in the center position. Activate ADJUST line and start the calibration:

```
/* Installation and Adjustment -----
*/
//#define INSTALL //uncomment only this to install the robot
#define ADJUST //uncomment only this to adjust the servos
//#define VERIFY //uncomment only this to verify the adjustment
```

The program still waits in the loop in setup. Set a set of calibration coordinates manually. Then obtain the real coordinates via the calibration chart provided in the kit and a ruler (also an acrylic one included), and then modify the default real coordinates in the sketch.

```
const float real_site[4][3] = { { 115, 68, 42 }, { 105, 66, 60 },
{ 92, 70, 56 }, { 92, 70, 56 } ;;
```

Activate VERIFY and store the coordinates just obtained. Calculate the error and add it every time the servo rotates, so the accuracy of each segment moving can be ensured.

When all the calibration above mentioned is done, comment the three lines under Installation and Adjustment. After initialization, enter the loop. Here the servo service program runs in the frequency of 50Hz.

During this period, the main function waits for the remote control commands, so the robot moves accordingly under different command, while the service function is executed all the time, constantly determines whether there is a new target position, and drives the servo to rotate to the position by the functions cartesian\_to\_polar and polar\_to\_servo. Thus, when you push the joystick of the remote control, the corresponding command sent can be executed.

After all the explanation, you may hopefully be able to solve the problem encountered in coding and gain a lot from the kit now. Then try to make your own projects by modifying the code!

# Afterword

That's all for the SunFounder crawling quadruped robot. You can start your journey now and have lots of fun with the bot!

If you have any suggestions or ideas, please send emails to <u>service@sunfounder.com</u> or post forums on our website <u>www.sunfounder.com</u>. We will reply ASAP. Enjoy the fun!

![](_page_54_Picture_3.jpeg)

### **Copyright Notice**

All contents including but not limited to texts, images, and code in this manual are owned by the SunFounder Company. You should only use it for personal study, investigation, enjoyment, or other non-commercial or nonprofit purposes, under the related regulations and copyrights laws, without infringing the legal rights of the author and relevant right holders. For any individual or organization that uses these for commercial profit without permission, the Company reserves the right to take legal action.